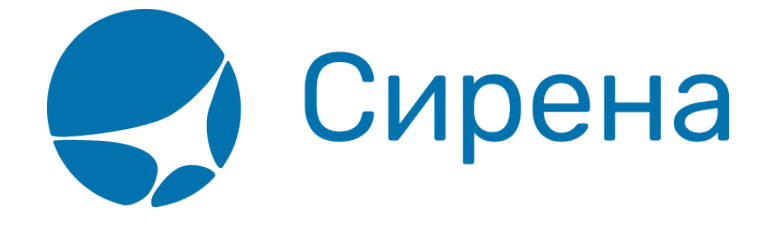

## Комментирование заявок

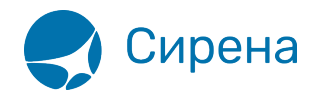

## Комментирование заявок

Комментирование заявки производится в блоке Информация о заявке.

| 1нформация о заявке                                                                                            |                  |
|----------------------------------------------------------------------------------------------------|------------------|
|                                                                                                    |                  |
| Заявка: 86434                                                                                                  | Возврат          |
|                                                                                                    | Обработанная     |
|                                                                                                    | 24.01.2018 11:05 |
| PNR в APC «Сирена-Трэвэл» OL                                                                                   | Тәктк            |
| PNR в GDS «Galileo» LM1CWI                                                                                     |                  |
| Комментарии агента:                                                                                            |                  |
|                                                                                                    |                  |
|                                                                                                    |                  |
|                                                                                                    |                  |
|                                                                                                    |                  |
|                                                                                                    |                  |
|                                                                                                    |                  |
|                                                                                                    |                  |
|                                                                                                    |                  |
|                                                                                                    |                  |
|                                                                                                    |                  |
|                                                                                                    |                  |
|                                                                                                    |                  |
|                                                                                                    |                  |
|                                                                                                    |                  |
| 📃 Скачать квитанцию 📃 Ск                                                                                       | ачать документы  |
| <ul> <li>Добавить документы</li> </ul>                                                                         |                  |
| Here Here's and here's and here's and here's and here's and here's and here's and here's and here's and here's |                  |

Управление комментариями осуществляется следующими кнопками:

- Комментировать: отправить комментарий, составленный в поле Комментарии агента;
- Добавить документы: вложить документ в заявку;
- Отменить: отменить заявку (заявке присваивается статус «Отменена»).

Дополнительные возможности блока Информация о заявке:

 скачать маршрут-квитанцию по заказу, относящемуся к заявке (кнопка Скачать квитанцию);

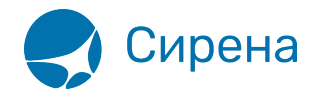

• скачать документы, вложенные в заявку (кнопка Скачать документы, выбор документов осуществляется в модальном окне Документы по заявке, при отсутствии вложенных документов выводится сообщение: Нет документов к заявке!).

| Документы по заявке | × |
|---------------------|---|
| Заявка № 89866      |   |
| Название документа  |   |
| <u>04.02.jpq</u>    |   |
| photo 2017.jpg      |   |
|                     |   |
|                     |   |
|                     |   |
|                     |   |
|                     |   |
|                     |   |
|                     |   |
|                     |   |

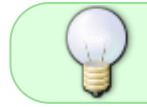

В текущей версии Системы расчёт стоимости возврата/обмена добавляется через комментарий.

См. также:

- Поиск и просмотр заявок
- Создание заявки вручную
- Обработка заявок 1G

b1g